- 1. Connect to the modem via wire or wireless
- 2. Open a browser (Chrome, Firefox, Safari, etc.) and enter 192.168.1.1 in the address bar
  - If this doesn't bring you to a TP-Link page, enter **192.168.0.1** instead
- 3. Enter **admin** as both the username and password
- 4. Navigate to Advanced > Network > Internet and set the connection type to Dynamic IP and click Save

| Ptp-link   AX1500       | ) Wi-Fi 6 Router                           | Q Search                  | 🕹 TP-Link ID               | 🔁 Log Out              | 😚 Upgrade  |   |
|-------------------------|--------------------------------------------|---------------------------|----------------------------|------------------------|------------|---|
|                         | Network Map                                | Internet                  | (Reference)<br>Wireless    | Advanced               |            |   |
| Quick Setup     Network | Internet<br>Set up an intern<br>provider). | net connection with the s | ervice information provide | d by your ISP (interne | et service | - |
| Status                  | Int                                        | ternet Connection Type:   | Dynamic IP                 | ~                      |            |   |
| • Internet              |                                            | IP Address:               | 192.168.137.10             |                        |            |   |
|                         |                                            | Subnet Mask:              | 255.255.255.0              |                        |            |   |
| DUCR Server             |                                            | Default Gateway:          | 192.168.137.1              |                        |            |   |
| Dynamic DNS             |                                            | Primary DNS:              | 1.1.1.1                    |                        |            |   |
| Routing                 |                                            | Secondary DNS:            | 2.2.2.2                    |                        |            |   |
| TP-Link ID              |                                            |                           | RENEW                      |                        |            |   |
| Wireless                |                                            |                           | RELEASE                    |                        |            |   |
| NAT Ecovardina          |                                            |                           | Advanced Settings          |                        |            |   |

 Navigate to Advanced > Network > IPTV/VLAN, tick Enable and change the Mode to New Zealand UFB. Click Save

| Image: Controls   Image: Controls   Image: Controls <th colspan="4">Ptp-link   AX1500 Wi-Fi 6 Router</th> <th>Q Search</th> <th>🕹 TP-Link II</th> <th>D 😝 Log Out</th> <th>😚 Upgrade</th>                                                                                      | Ptp-link   AX1500 Wi-Fi 6 Router |          |                                     |                            | Q Search                    | 🕹 TP-Link II        | D 😝 Log Out       | 😚 Upgrade |
|----------------------------------------------------------------------------------------------------|----------------------------------|----------|-------------------------------------|----------------------------|-----------------------------|---------------------|-------------------|-----------|
| ✔ Quick Setup   Netoric   Status   Internet   LAN   • IPTV/LAN   ØPCP Server   Dynamic DNS   Routing   TP-Link ID   Wreiess   NAT Forwarding   Parental Controls   Gos   Security   VPN Server   LPTV Multicast VLAN Priority:   IPTV Multicast VLAN D:   IPTV Multicast VLAN D: <t< th=""><th></th><th></th><th>Network Map</th><th>Internet</th><th>(Reference)<br/>Wireless</th><th>O<br/>Advanced</th><th></th><th></th></t<> |                                  |          | Network Map                         | Internet                   | (Reference)<br>Wireless     | O<br>Advanced       |                   |           |
| Status IPTV/VLAN: Enable   Internet Mode: New Zealand-UFB   LAN Internet VLAN ID: 10   Internet VLAN ID: 10 Internet VLAN ID:   DHCP Server 20 20   Dynamic DNS VoIP VLAN ID: 20   Routing VoIP VLAN ID: 20   VoIP VLAN ID: 30 1PTV VLAN ID:   Wireless IPTV VLAN ID: 30   NAT Forwarding IPTV VLAN ID: 30   Parental Controls IPTV Multicast VLAN Priority: 6   Security Enable IPTV Multicast VLAN 6   VPN Server LANS: Internet   IPv8 LANS: IPTV   LANS: IPTV V   LANS: IPTV V                                                                                                    | Quick<br>Network                 | k Setup  | IPTV/VLAN<br>Configure IPT<br>tags. | V/VLAN settings if you wa  | ant to enjoy IPTV or VoIP : | service, or if your | ISP requires VLAN | -         |
| Internet Mode: New Zealand-UFB   LAN Internet VLAN ID: 10   Internet VLAN ID: 10 Internet VLAN ID:   DHCP Server Internet VLAN Priority: 0   Dynamic DNS VoIP VLAN ID: 20   Routing VoIP VLAN ID: 20   VoIP VLAN ID: 20 VoIP VLAN ID:   IPTV VLAN ID: 30 1   IPTV VLAN ID: 30 1   Voiress IPTV VLAN ID: 30   NAT Forwarding IPTV VLAN Priority: 2   Parental Controls IPTV Multicast VLAN Priority: 8   Security Enable IPTV Multicast VLAN   VPN Server LANS: Internet   IPv8 LANS: IPTV   System LANS: IPTV   LANS: IPTV V                                                                                                    | Status                           |          |                                     | IPTV/VLAN:                 | Enable                      |                     |                   |           |
| LAN     Internet VLAN ID:     Internet VLAN ID:     Internet VLAN ID:     Internet VLAN ID:     Internet VLAN Priority:     Ø 802:1Q Tag   VolP VLAN ID:   20   VolP VLAN ID:   20   VolP VLAN ID:   20   VolP VLAN ID:   30   IPTV VLAN ID:   30   IPTV VLAN ID:   30   IPTV VLAN ID:   30   IPTV VLAN ID:   30   IPTV VLAN ID:   30   IPTV VLAN ID:   30   IPTV VLAN Priority:   2   VolP VLAN ID:   30   IPTV VLAN Priority:   2   VolP VLAN ID:   30   IPTV VLAN ID:   30   IPTV VLAN Priority:   2   Val   Os   IPTV Multicast VLAN ID:   4   Qos   IPTV Multicast VLAN Priority:   6   VPN Server   IPV8   LANS:   IPTV   VPN Server   IANS:   IPTV   IPTV   IPTV   IPTV                                                                                                    | Interne                          | et       |                                     | Mode:                      | New Zealand-UFB             | ~                   |                   |           |
| Internet VLAN Priority:       0         DHCP Server       2         Dynamic DNS       802.1Q Tag         Routing       VolP VLAN ID:       20         TP-Link ID       VolP VLAN Priority:       1         Wireless       IPTV VLAN ID:       30         NAT Forwarding       IPTV VLAN Priority:       2         Parental Controls       IPTV Multicast VLAN ID:       4         QoS       IPTV Multicast VLAN Priority:       6         Security       Enable IPTV Multicast VLAN       1         VPN Server       LAN8:       Internet         IPv0       LAN8:       IPTV         LAN8:       IPTV       LAN8:                                                                                                    | LAN                              |          |                                     | Internet VLAN ID:          | 10                          |                     |                   |           |
| DHCP Server   Dynamic DNS   Routing   TP-Link ID   Wireless   NAT Forwarding   Parental Controls   IPTV VLAN Priority:   2   Security   CoS   Security   LAN6:   Internet   VPN Server   IPV   LAN8:   IPTV   LAN8:   IPTV   VPN   System   LAN8:   IPTV   V                                                                                                    | IPTV/V                           | /LAN     |                                     | Internet VLAN Priority:    | 0                           | ~                   |                   |           |
| Wolf VLAN ID:       20         Wolf VLAN ID:       20         Volf VLAN Priority:       1         Wireless       IPTV VLAN ID:         NAT Forwarding       IPTV VLAN Priority:         Parental Controls       IPTV Multicast VLAN ID:         QoS       IPTV Multicast VLAN Priority:         Security       Enable IPTV Multicast VLAN         VPN Server       LAN8:         IPV0       LAN8:         LAN8:       IPTV         LAN8:       IPTV                                                                                                    | DHCP                             | Server   |                                     |                            | 2 802.1Q Tag                |                     |                   |           |
| Voltary       VolP VLAN Priority:       1         TP-Link ID       IPTV VLAN ID:       30         Wireless       IPTV VLAN ID:       30         NAT Forwarding       IPTV VLAN Priority:       2         Parental Controls       IPTV Multicast VLAN ID:       4         CoS       IPTV Multicast VLAN Priority:       6         Security       Enable IPTV Multicast VLAN         VPN Server       LAN6:       Internet         IPv6       LAN8:       IPTV         LAN8:       IPTV       V                                                                                                    | Dynam                            | nic DNS  |                                     | VoIP VLAN ID:              | 20                          |                     |                   |           |
| TP-Link ID       IPTV VLAN ID: 30         Wireless       IPTV VLAN Priority: 2         NAT Forwarding       IPTV Multicast VLAN ID: 4         Parental Controls       IPTV Multicast VLAN Priority: 6         QoS       IPTV Multicast VLAN Priority: 6         Security       Enable IPTV Multicast VLAN         VPN Server       LAN8: Internet         IPV6       LAN8: IPTV         LAN8: IPTV       LAN8: IPTV         LAN1: IPTV       V                                                                                                    | routing                          | 8        |                                     | VoIP VLAN Priority:        | 1                           | ~                   |                   |           |
| Wireless       IPTV VLAN Priority:       2         NAT Forwarding       IPTV Multicast VLAN ID:       4         Parental Controls       IPTV Multicast VLAN ID:       4         QoS       IPTV Multicast VLAN Priority:       6       ✓         Security       Enable IPTV Multicast VLAN       ✓         VPN Server       LAN8:       Internet       ✓         IPv6       LAN7:       Internet       ✓         System       LAN8:       IPTV       ✓         LAN1:       IPTV       ✓                                                                                                    | TP-Link I                        | ID       |                                     | IPTV VLAN ID:              | 30                          |                     |                   |           |
| NAI Powarding     IPTV Multicast VLAN ID: 4       Parental Controls     IPTV Multicast VLAN Priority: 6       QoS     IPTV Multicast VLAN Priority: 6       Security     Enable IPTV Multicast VLAN       VPN Server     LAN8: Internet       IPv6     LAN7: Internet       System     LAN8: IPTV       LAN1:     IPTV                                                                                                    | Wireless                         |          |                                     | IPTV VLAN Priority:        | 2                           | ~                   |                   |           |
| CoS     IPTV Multicast VLAN Priority:     6       Security     Enable IPTV Multicast VLAN       VPN Server     LAN6:     Internet       IPv6     LAN7:     Internet       System     LAN8:     IPTV       LAN1:     IPTV     V                                                                                                    | Parental                         | Controls |                                     | IPTV Multicast VLAN ID:    | 4                           |                     |                   |           |
| Security     Enable IPTV Multicast VLAN       VPN Server     LAN6:       IPv6     LAN7:       System     LAN8:       IPTV     V                                                                                                    | QoS                              |          | IPTV                                | / Multicast VLAN Priority: | 6                           | $\sim$              |                   |           |
| VPN Server     LAN6: Internet     ✓       IPv6     LAN7: Internet     ✓       System     LAN8: IPTV     ✓       LAN1: IPTV     ✓                                                                                                    | Security                         |          |                                     |                            | Enable IPTV Multicas        | t VLAN              |                   |           |
| IPv6 LAN7: Internet V<br>System LAN8: IPTV V<br>LAN1: IPTV V                                                                                                    | VPN Ser                          | ver      |                                     | LAN6:                      | Internet                    | ~                   |                   |           |
| System LANS: IPTV V<br>LAN1: IPTV V                                                                                                    | IPv6                             |          |                                     | LAN7:                      | Internet                    | ~                   |                   |           |
| LAN1: IPTV V                                                                                                    | System                           |          |                                     | LAN8:                      | IPTV                        | ~                   |                   |           |
|                                                                                                    |                                  |          |                                     | LAN1:                      | IPTV                        | ~                   |                   |           |